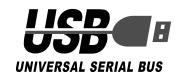

## ELECOM

ウイルスチェック機能付 USB 2.0 フラッシュメモリ MF-TMU2xxx シリーズ ユーザーズマニュアル

### ■はじめに

このたびは、ウイルスチェック機能付USB2.0 フラッシュメ モリ MF-TMU2xxx シリーズをお買い上げいただきありがとう ございます。

本製品は、パソコンのUSB ポートに接続してデータを読み書 きするフラッシュメモリです。

USB メモリ使用時のウイルス感染を防止するウイルスチェッ ク機能を搭載しています。また、保存領域にパスワードを設 定して、データを自動的に暗号化して保存することにより、セ キュリティを高めています。

本ユーザーズマニュアルは、本製品のセットアップについて説 明しています。ご使用になる前に本ユーザーズマニュアルをよ くお読みになり、正しくセットアップをおこなってください。

### ご使用の前に

### 安全にご使用いただくために

本製品の取り付け、取りはずしのときには、必ずパソコンの 本体および周辺機器メーカーの注意事項に従ってください。 ▲製品の分解、改造、修理をご自分でおこなわないでくだ

- 火災や感電、故障の原因になります。また、故障時の保証 の対象外となります。
- 火災や感電、故障の原因になります。
- 本製品の取り付け、取りはずしのときには、本製品に触れ る前に金属製のもの(スチールデスク、ドアのノブなど)に 手を触れて、静電気を除去してから作業をおこなってくだ

静電気は本製品の破損の原因になります。

- 異常を感じた場合はすぐに使用を中止し、お買い上げの販 売店、もしくは当社総合インフォメーションセンターにご 相談ください。
- 本製品は乳幼児の手の届かないところで使用・保管してく ださい。誤って飲み込むと、窒息したり、身体に悪影響を およぼしたりする恐れがあります。万一、飲み込んだと思 われる場合は、すぐに医師にご相談ください。

#### ご使用にあたって

- 本製品を接続した状態でパソコンを起動した場合、前回異常 終了がなくてもスキャンディスクが自動的に行われる場合が あります。
- 本製品を接続した状態でパソコンを起動した場合、これまで に接続したことのあるデバイスであっても新たにデバイスを 認識する表示が出ることがあります。
- 本製品を接続してから認識されるまでに約1分ほど時間がか かる場合があります。パソコンの再操作が可能になるまでお 待ちください。
- 本製品は著作権保護機能には対応しておりません。
- パソコンの電源が入った状態で、本製品をパソコンから取り 外す際には、タスクトレイ(通知領域)上で、「ハードウェアの 安全な取り外し」を行ってください。無理に取り外しますと、 ファイルが消失したり、故障の原因になります。
- 消失・破損したデータに関しては、当社は一切の責任を負い かねます。
- 本製品は、正しい向きでまっすぐ抜き差ししてください。
- スタンバイや休止状態、スリーブ状態には対応しておりません。
- 本製品を湿気やホコリの多いところで使用しないでください。
- 本製品に強い衝撃を与えないでください。
- お手入れの際には乾いたやわらかい布で軽く拭いてくださ い。ベンジン、シンナー、アルコールなどは使用しないでく ださい。

### ■ご購入時の状態について

 本製品ははじめにパスワードを設定した上で、お使いくださ い。パスワードを設定しないと、本製品をお使いいただけま せん。

### 本製品について

长国政府標準

#### ウイルスチェック機能について 本製品は使用時のウイルス感染を防止するウイルスチェック 機能を搭載しています。本製品にデータを書き込む際には、 ウイルスに感染していないか監視して、自動的に感染ファイ ルを隔離します。

本製品を介したウイルス感染を防止することができます。

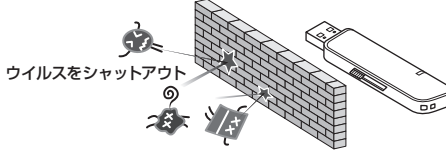

ウイルスチェック機能(Trend Micro USB Security for Biz)について詳しくは、以下の Web サイトをご覧ください。

### http://jp.trendmicro.com/jp/products/enterprise/tmusb/

※ Trend Micro USB Security ™ for Bizの使用期限は 2015年12月末までです。また、本ソフトウェアには アクティベーション後1年間のウイルスパターンファイ ルのアップデートを含むサポートサービス料金が含まれ ています。

### セキュリティ機能について

本製品はハードウェアによる自動暗号化機能を搭載しています。 すべてのデータを強制的に暗号化して保存しますので、万一、 紛失・盗難等があっても情報の流出を防ぐことができます。 自動暗号化機能により、パスワード設定後は自動的にすべて のデータを暗号化してから書き込みをおこなうので、暗号化 されていないデータが書込みされることはありません。また データの読み出しにおいても、自動的に復号化が行われるの で、暗号化を意識することなく、直接本製品内のデータを読 み書きすることができます。

暗号化方式には、米国政府標準で日本政府も推奨している信 頼性の高い「AES 方式」を採用しています。

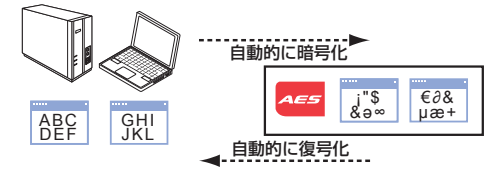

🗨 • 本製品は、内部データを第三者に漏洩されることを 防ぐため、パスワードを設定回数間違えると内容を すべて消去してしまいます。 パスワードは絶対に忘れないように管理してください。 正しいパスワードを入れる事ができないことによ

る、データの強制消去、内容確認が不可能になる事 態、その他に対して当社は一切の責任を負いかねま す。また、一切の補償をいたしません。

#### ■ドライブについて

本製品をパソコンに接続すると、コンピューター(Windows Vista<sup>®</sup>はコンピュータ、Windows<sup>®</sup> XPはマイコンピュー タ)に次の2つのアイコンが表示されます。

なります。 ドライブ文字(アルファベット)はご使用環境により異

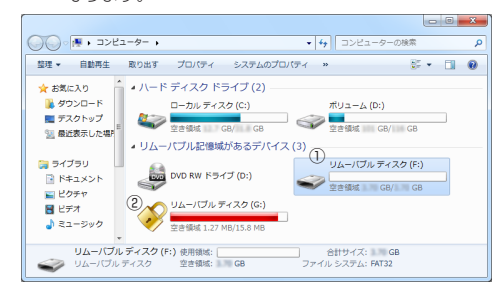

① ユーザードライブ

データを読み書きするためのメモリ領域です。管理用ドラ イブ内の「ELECOM\_USB(.exe)」を起動して、ドライブ を開くまで使用できません。

このドライブには、ウイルスチェック機能があり、ウイル スの感染を防止します。

詳しくは「セキュリティ機能を使ってデータを読み書きす る」(裏面)をお読みください。 ※例えば、パソコンの最後のドライブがEの場合、「リムー

バブル ディスク(F:) |と表示されます。

Windows®7の場合、「ドライブを開く」を実行しな

#### ② 管理用ドライブ

- 「①ユーザードライブ」(データを読み書きするためのメ モリ領域)にパスワードを設定するためのソフトウェア 「ELECOM\_USB(.exe)」が保存されています。 ※例えば、「①ユーザードライブ」がFの場合、「リムーバ ブル ディスク(G:)」と表示されます。
- 管理用ドライブをデータの読み書きに使用することは できません。

### ■パスワード設定について

ユーザードライブにパスワードを設定すると、パスワードを 入力して「ドライブを開く」を実行するまで、読み書きできな くなります。

Windows®7の場合、「ドライブを開く」を実行しな Windows<sup>®</sup> / いっちん、「トレイレンをつい」とない。 いとユーザードライブのドライブアイコンは表示され ません。

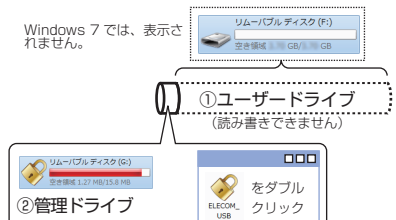

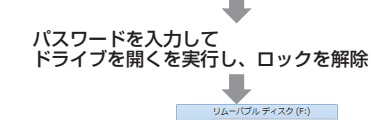

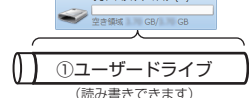

ソフトウェア[USB メモリランチャー]についての詳細は、 「セキュリティ機能を使ってデータを読み書きする」(裏面) をお読みください。

# 本製品の各部の名称

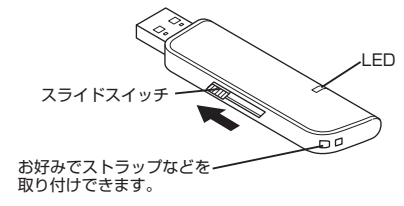

- 1 -

### パソコンと接続する

### パソコンに接続する

- 「1 スライドスイッチを使い USB コネクタをスライドさ せます。
- パソコンの USB ポートに接続します。

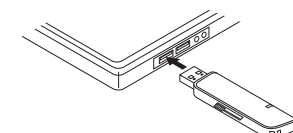

- 本製品の USB コネクタの向きと、USB ポートの 上下方向に注意して接続してください。
- USB ハブやキーボードの USB ポートには接続し ないでください。正常に動作しないことがあります。
- タスクトレイまたは通知領域にインストール完了の メッセージが表示され、自動的に認識されます。
- デバイスを使用する準備ができました ・ × × デバイスを使用する準備ができました ・ × × デバイス ドライバー ソフトウェアが正しくインストー ルされました。

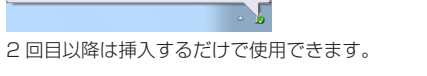

- 4 本製品にアクセスできます。 自動再生画面が表示された場合は、動作を選択します。 47
  - 自動再生 ■ ピクチャ に対しては常に次の動作を行う: ピクチャ のオプション・ 画像とビデオの読み込み -Windows使用 全般 のオプショ
  - フォルダーを開いてファイルを表示 コントロール パネルで自動再生の詳細を表示します
  - ※空の場合などは、直接リムーバブルディスクが開き ます。
- テハイスニー 点滅します。 デバイス認識中およびデータ転送時に LED が赤色で

### お使いのパソコンが USB2.0 に対応していな い場合

手順 2 で本製品をパソコンの USB ポートに接続する と、タスクトレイまたは通知領域に次のメッセージが 表示されます。

• Windows Vista<sup>®</sup>、Windows<sup>®</sup> XP サービスパック 3 以降のとき

「さらに高速で実行できるデバイス」

これは、本製品は USB2.0 に対応していますが、接続し た USB ポートが USB2.0 に対応していないために表示 されるメッセージです。この場合、本製品は USB2.0 で はなく 1.1 の速度で動作します。

### 取りはずすには

パソコンの電源が入った状態での本製品の取り出し時、スタ ンバイや休止状態に移行する前は、次の手順で本製品を取り はずしてください。

•本製品を読み書きしている状態(LED:赤色点滅)で、 . 本製品をパソコンから取りはずさないでください。 本製品の故障や、ファイルの破損・消失の原因とな ります。

•本製品のユーザードライブは、パソコンから取りは ずとロックされます。パソコンから取り外さずに再 起動したり、ユーザー切り替えを行うとロックがか からないことがあります。使用後は、必ずパソコン から取り外してください。

### 本製品を読み書きしていないこと(LED: 消灯)を確認 します。

- タスクトレイまたは通知領域にあるアイコン(し、し、 🐻)を左クリックします。
- Windows<sup>®</sup>7で通知領域に
  が表示されている場 合は、「一をクリックするというが表示されます。
- 3 表示されたメッセージをクリックします。
- 本製品以外に他の USB 機器や PC カードを使用 R している場合は、両方の名前が表示されます。 この場合は本製品のメッセージ( "MF-TMU2の取 り出し"、"USB 大容量記憶装置デバイス"、"USB 大容量記憶装置")をクリックしてください。

◎ ベ ボタンをクリックし、手順5 に進みます。

5 本製品をパソコンの USB ポートから取りはずします。

本製品のセキュリティ機能については

「ウイルスチェック機能のサポートサービス有効期間が終

お使いのパソコンに以下のソフトウェアがインストールされてい

る場合、ウイルスチェック機能(Trend Micro USB Security for

Biz)は、そのソフトウェアが持っているウイルスパターンファイル

をコピーし、ウイルスチェックを行うことが可能です。(ローカル

・ウイルスバスターコーポレートエディション 8.0 SP1

• Trend Micro ウイルスバスタービジネスセキュリティ 3.6

但し、ウイルスバスターコーポレートエディション 10.0、10.5 及

び Trend Micro ビジネスセキュリティ 6.0 など、「スマートスキャ

ン」機能が有効となっている環境下ではローカルアップデート機能を

その場合、サポートサービスの有効期間終了後はウイルスパターン

尚、ローカルアップデート機能に対応しているソフトウェアについ

てはサポート状況により変更される場合がありますので、最新の情

報は下記 URL、もしくはトレンドマイクロ株式会社の Web サイト

http://jp.trendmicro.com/jp/products/enterprise/tmusb/requirements/index.html

・ウイルスバスターコーポレートエディション 10.0

・ウイルスバスターコーポレートエディション 10.5

• Trend Micro ビジネスセキュリティ 5.0

Trend Micro ビジネスセキュリティ 5.1

・Trend Micro ビジネスセキュリティ 60

ファイルのアップデートができません。

▲ 「安全に取り外すことができます。」という内容のメッ セージが表示されます。

•Windows<sup>®</sup> 7、Windows<sup>®</sup> XP の場合 手順5に進みます。

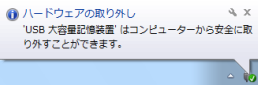

•Windows Vista®の場合 ウェアの取り外し このデバイスはコンピュータから安全に取り外すことができます。

|  | ОК |
|--|----|
|  |    |

裏面をお読みください。

了されたお客様へ]

アップデート機能)

・ウイルスバスター 2010

利用することはできません。

でご確認ください。

### セキュリティ機能を使ってデータを読み書きする

パスワードを設定してデータを保護するセキュリティ機能 は、本製品に保存されているソフトウェア「USB メモリラン チャー|を使用します。

🔍 本製品を同時に複数台使用することはできません。

### USB メモリランチャーを起動する

- INDERING CONTRACT STREET IN THE INTERNATION IN THE INTERNATION INTERNATION INTERNATION IN THE INTERNATION IN THE INTERNATION IN THE INTERNATION IN THE INTERNATION IN THE INTERNATION IN THE INTERNATION IN THE INTERNATION IN THE INTERNATION IN THE INTERNATION IN THE INTERNATION IN THE INTERNATION INTERNATION IN THE INTERNATION INTERNATION INTERNATION INTERNATION INTERNATION INTERNATION INTERNATION INTERNATION INTERNATION INTERNATION INTERNATION INTERNATION INTERNATION INTERNATION INTERNATION INTERNATION INTERNATION INTERNATION INTERNATION INTERNATION INTERNATION INTERNATION INTERNATION INTERNATIONI INTERNATIONI INTERNATIONI INTERNATIA INTERNATIONI INTERNATIANI INTERNATIANI INTERNATIONI IN Windows<sup>®</sup> XP はマイコンピュータ)から管理ドライ ブをダブルクリックします。 例えば、「①ユーザードライブ」がFの場合、管理ドラ イブはGになります。
- ご使用環境により、「ユーザードライブ」と「管理ドライ **.** ブ」の表示順が逆になる場合があります。
- 「ELECOM\_USB(.exe)」をダブルクリックします。 「USBメモリランチャー」が起動し、メイン画面が表示 されます。

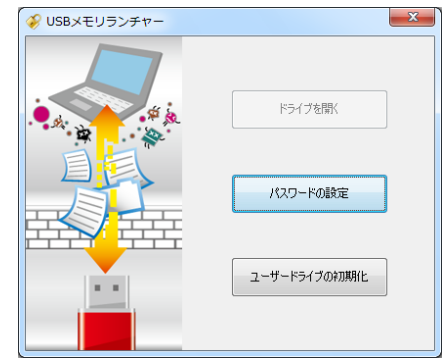

この画面でまず最初にパスワードを設定してください。 パスワードを設定しないと本製品のユーザードライブ は使用できません。

### パスワードを設定する

- ◀ メイン画面の、 なつします。 パスワードの設定画面が起動します。
- パスワードの設定画面で、各項目を入力して « をクリックします。

| パスワードの設定                                               |
|--------------------------------------------------------|
| ユーザードライブを閉くためのパスワードを設定してください。                          |
| 1 /127-14:                                             |
| ② パスワード確認:                                             |
| 規定回数、パスワードを入力ミスした場合、「保存されたデータおよび登録)済み<br>のパスワードを削除します。 |
| <ol> <li>3 マープで削除します</li> </ol>                        |
| (4) OK (**)/12/1 (                                     |
| x                                                      |

①「パスワード」 任意のパスワードを半角英数字8文字以上、16文字 以内で入力します。

②「パスワード確認」 ①で入力したパスワードを再度入力します。

解除される恐れがあるような、簡単なパスワードを設定 しないように注意してください。

③パスワード入力ミス設定回数 パスワードの入力時に、ここで設定した回数に入力をま ちがえると、ユーザードライブを強制的にフォーマット します(3 回~ 10 回)。

### ④[OK]ボタン

⑤[キャンセル]ボタン

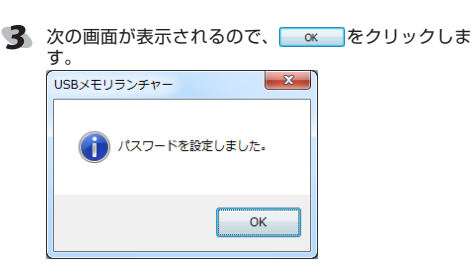

ユーザードライブにアクセスするには、次の手順でロックを

Windows Vista® ゆみび Windows バーン ジョー クを解除せずに、パスワードを設定したデータエリアを

す。[キャンセル]ボタンをクリックしてください。

Windows Vista® および Windows® XP の場合は、ロッ

先にダブルクリックした場合は、次の画面が表示されま

F: ドライブにディスクを挿入してください。

Windows® 7 の場合は、ロック中はドライブアイコ

Windows<sup>®</sup> XP はマイコンピュータ)から管理ドライ

例えば、「①ユーザードライブ」が F の場合、管理ドラ

ご使用環境により、「ユーザードライブ」と「管理ドライ

「USBメモリランチャー」が起動し、メイン画面が表示

ドライブを聞く

パスワードの設定

ユーザードライブの初期化

ブ」の表示順が逆になる場合があります。

2

3 メイン画面の きのき をクリックします。

いパスワードを入力してください。

😘 ユーザードライブが使用可能になります。

連続で間違ったパスワードが入力されました。

ードライブを初期化しました

【4】「パスワード:」を入力し、 をクリックします。

🗨 • パスワードの入力に設定回数失敗すると、USB ディ

スクのフォーマットが実行されてしまいます。正し

OK ++>>tz1

ОК

2 [ELECOM\_USB(.exe)]をダブルクリックします。

INDER THE STATE STAT

キャンセル

×

ユーザードライブを開く

ディスクの挿入

ンは表示されません。

イブはGになります。

されます。

, ドライブを開く

USBメモリランチャー

ブをダブルクリックします。

-

解除します。

#### ドライブを開くを実行してロックを解除すると、本製 ٩. 品をパソコンから取りはずすまでは、データを読み書 きできる状態です。 本製品をいったんパソコンから取りはずし、次回パソ

コンに接続したときは、ロックのかかった状態になり ます。パソコンから取りはずすときにロックをかけ直 す必要はありません。

初めて使用される場合は、ウイルスチェック機能のアク 27 ティベーション機能が表示されます。 アクティベーションしないと、ウイルスチェック機能は 動作しませんので、必ずアクティベーションを完了させ てからご使用ください。

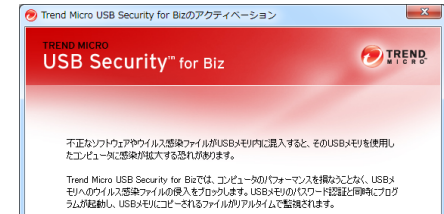

「なへ」 をクリックすると、 アクティバーションの手順に進みます。

### eファイルを閉く

画面の指示にしたがって、操作してください。詳しくは、 以下の Web サイトをご覧ください。

(N)>

X

http://jp.trendmicro.com/jp/products/enterprise/tmusb/

### パスワードを変更する

現在設定しているパスワードを変更することができます。

- ユーザードライブが開いている状態では、パスワード . の変更はできません。USB メモリをいったん取り外 して、パソコンに接続しなおしてから以下の操作を行っ てください。
- 「USBメモリランチャー」を起動し、メイン画面の /120-Kallee をクリックします。

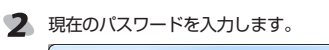

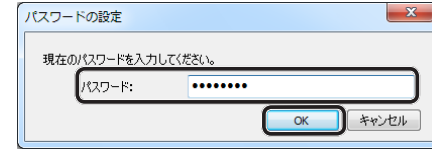

パスワードの設定画面が表示されます。

パスワードの設定

パスワードの設定画面で、各項目を入力して をクリックします。

| 197       | ワード:                           | •••••                          |
|-----------|--------------------------------|--------------------------------|
| 182       | ワード確認:                         | ••••••                         |
| 規定回期のパスワー | 女、パスワードを <i>フ</i><br>ードを削取余します | 、力ミスした場合、(保存されたデータおよび登録済み<br>。 |
|           |                                | 3回 🗸 で削除します                    |
|           |                                |                                |

X USBメモリランチャー (1) パスワードを変更しました。

パスワードを変更したあと、本製品をパソコンから取 127 ゝりはずすまでは、ユーザードライブのデータを読み書 きできる状態です。

ОК

#### ユーザードライブを初期化する ユーザーサポートについて ユーザードライブをフォーマット(初期化)します。フォー 【よくあるご質問とその回答】 マット後は市販のデータ復旧ソフトウェアでの復旧はできま www.elecom.co.jp/support せんん こちらから「製品 Q&A」をご覧ください。 ユーザードライブが開いている状態では、ユーザード ライブの初期化は実行できません。USB メモリをいっ 【お電話・FAX によるお問い合わせ(ナビダイヤル)】 たん取り外して、パソコンに接続しなおしてから以下 の操作を行ってください。 エレコム総合インフォメーションセンター 「USBメモリランチャー」を起動し、メイン画面の TEL:0570-084-465 2-ザ-ドライズの(700) をクリックします。 FAX:0570-050-012 次の画面が表示されるので、 www をクリックします。 「受付時間」 $9:00 \sim 19:00$ USBメモリランチャー X 年中無休 初期化するとユーザードライブのデータは全て削除されます。 ※本製品の保証書は再発行致しませんので内容をお確かめの上 ▲ 本当によろしいですか? 大切に保管してください。 保証相定 ■保証内容 にお持ちいただくか、弊社修理セ ンターに送付してください。 4.弊社修理センターへご送付いただ (はい(<u>Y</u>) いいえ(N) 弊社が定める保証期間(本製品ご購 入日から起算されます。)内に、適切な使用環境で発生した本製品の く場合の送料はお客様のご自担と め障に限り、無償で本製品を修理 または交換いたします。ただし、 本製品搭載のソフトウェアは 保証 なります。また、ご送付いただく際、 適切な梱包の上、紛失防止のため 2 ユーザードライブがフォーマットされます。 受渡の確認できる手段(宅配や簡易 🔍 パスワードも消去されます。 規定の対象外となります。 建設などにしてもう 段(1) 雪田はこんでで10円、パビビン。 一 弊社は運送中の製品の破損、紛失 ■無償保証範囲 以下の場合には、保証対象外とな については一切の責任を負いかね ります。 (1)保証書および故障した本製品 5. 同機種での交換ができない場合は、 「USBメモリランチャー」を起動し、メイン画面の 3 (1) 保証書に販売店ならびに購入 (2) 保証書に販売店ならびに購入 年月日の記載がない場合、ま 保証対象製品と同等またはそれ以 上の性能を有する他の製品と交換 をクリックし、パスワードを設定します。 \*せていただく場合があります。 たはご購入日が確認できる証 明書(レシート・納品書など) をご提示いただけない場合。 6. 有償、無償にかかわらず修理により交換された旧部品または旧製品 等は返却いたしかねます。 仕様とユーザーサポート うは医メディア・ストレージ製品において、修理センターにて製品で換を実施した際にはデータの保全 (3) 保証書に偽造・改変などが認 められた場合。 (4) 弊社および弊社が指定する機 仕様 関以外の第三者ならびにお客様による改造、分解、修理に は行わず、全て初期化いたします 記憶メディア・ストレージ製品を より故障した場合 修理に出す前には、お客様ご自身 Windows 7/Windows Vista(SP1, SP2) データのバックアップを取って ただきますようお願い致します。 (5) 弊社が定める機器以外に接続 対応OS XP(SP3) または組み込んで使用し、故 障または破損した場合。 (6)通常一般家庭内で想定される ■免責事項 インターフェイス LISB2 0/1 8. 本製品の故障について、弊社に故 使用環境の範囲を招える温度 音または重大な過失がある場合を W 80.5 ×D 20.5 ×H 9 (mm)(コネクタ伸長時) 湿度、振動等により故障した 除き、弊社の債務不履行および不 外形寸法 W 68 ×D 20.5 ×H 9 (mm) (コネクタ収納時) 法行為等の指害賠償責任は、本製 (7) 本製品を購入いただいた後の 品購入代金を上限とさせていただ 木休啠量 14 g 輸送中に発生した衝撃、落下 等により故障した場合。 269。 9. 本製品の故障に起因する派生的、 最大転送速度 480Mbps (理論値) 本設品のの障にととののです。 付随的、間接的および精神的損害、 逸失利益、ならびにデータ損害の 補償等につきましては、弊社は一 (8) 地震、火災、落雷、風水害、 その他の天変地異、公害、異 暗号化方式 AES 256 bit 常雷圧などの外的要因により ね障した場合。 (9) その他、無償修理または交換 切責任を負いかねます。 ■有効範囲 この保証書は、日本国内において が認められない事由が発見さ れた場合。 11.本保証書は再発行いたしませんの ■修理 3 修理のご依頼は、本保証書を本製 で、大切に保管してください。 品に添えて、お買い上げの販売店 ウイルスチェック機能付 USB 2.0 フラッシュメモリ MF-TMU2xxx シリーズ ユーザーズマニュアル 2011年4月1日 第1版 • 本ユーザーズマニュアルの著作権は、エレコム株式会社が 保有しています。 ・本ユーザーズマニュアルの内容の一部または全部を無断で 複製/転載することを禁止させていただきます。 ・本ユーザーズマニュアルに記載の Trend Micro USB Security for Biz に関する内容は、2011年3月15日 時点でのものです。今後、当該内容は予告なく変更される 場合があります。 • 本ユーザーズマニュアルの内容に関しては、万全を期して おりますが、万一ご不明な点がございましたら、弊社総合 インフォメーションセンターまでご連絡願います。 本製品の仕様および外観は、製品の改良のため予告なしに 変更する場合があります。 ・実行した結果の影響につきましては、上記の理由にかかわ らず責任を負いかねますのでご了承ください。 本製品のうち、戦略物資または役務に該当するものの輸出 にあたっては、外為法に基づく輸出または役務取引許可が 必要です。

 TRENDMICRO、ウイルスバスター、および Trend Micro USB Security は、トレンドマイクロ株式会社の登録商標 です • Windows 7. Windows Vista 及びWindows ロゴは.

Microsoft の企業グループの商標です。 ・その他の会社名、商品名は各社の商標または登録商標です。